#### Dostava obrazaca putem sustava ePorezna

Putem sustava ePorezna omogućena je dostava obrazaca korištenjem NIAS vjerodajnica kao što su tokeni/mtokeni Internet bankarstva ili elektronička osobna iskaznica.

Porezni obveznik dostavlja obrazac u slijedećim koracima:

### 1. Prijava u aplikaciju e-Građani

| e-Građani<br>Informacije i usluge                                                      | 5                                                                                     |            | V PRIJAVA              | AA a 🕅                 |
|----------------------------------------------------------------------------------------|---------------------------------------------------------------------------------------|------------|------------------------|------------------------|
| Pretražite informacije i usluge                                                        |                                                                                       |            |                        | English                |
|                                                                                        | Q                                                                                     | Obavijesti | Pomoć                  | Hrvatski 👻             |
|                                                                                        |                                                                                       |            |                        |                        |
| <u> </u>                                                                               | *                                                                                     |            | i                      |                        |
| Postanite e-Građanin                                                                   | e-Usluge                                                                              |            | e-Inform               | acije                  |
| Saznajte kako koristiti e-usluge za sebe, maloljetno<br>dijete ili za poslovni subjekt | Portal e-usluga za građane i poslovne korisnike koje<br>pružaju tijela javnog sektora | Inform     | acije i upute o raznin | n životnim situacijama |

### 2. Odabir vjerodajnice

Građani iznajmljivači stanova, soba i postelja putnicima i turistima i organizatori kampova i/ili kamp-odmorišta te smještajnih jedinica u objektima za robinzonski smještaj obrasce mogu dostaviti odabirom bilo koje vjerodajnice **značajne razine sigurnosti** (primjerice mToken je besplatna vjerodajnica koju izdaje FINA).

#### Prijava u sustav e-Građani

#### Izaberite vjerodajnicu

| Visoka razina sigurnosti                           |                                                   |                                        | III                  |
|----------------------------------------------------|---------------------------------------------------|----------------------------------------|----------------------|
| eOsobna iskaznica                                  |                                                   | Mobile ID osobne iskaznice             | P                    |
| Fina RDC osobni certifikat                         | Fina Marco                                        | Fina RDC poslovni certifikat           |                      |
| Certilia osobni certifikat (ex Kid certifikat)     | CERTILIA<br>estilue                               | Certilia osobni mobile.ID              | CERTILIA             |
| Certilia poslovni certifikat (ex ID.HR certifikat) |                                                   | Certilia poslovni mobile.ID            | CERTILIA<br>vendet   |
|                                                    |                                                   |                                        |                      |
| Značajna razina sigurnosti                         |                                                   |                                        | 111                  |
| HZZO                                               | Hrvatski<br>zavod za<br>zdravstveno<br>osiguranje | mToken                                 | <b>@mTOKEN</b>       |
| HPB token                                          | ИРВ                                               | Fina soft certifikat                   | Fina Soft CERTIFIKAT |
| ZABA token                                         | Zagrebačka banka                                  | РВZ                                    | m PBZ                |
| RBA .                                              | Raiffeisen<br>BANK                                | KentBank                               | Kent<br>Bank         |
| OTP banka d.d.                                     | 😋 otpbanka                                        | Erste Display kartica / Token / mToken | ERSTE S              |
| Addiko Bank                                        | Addiko Bonk                                       | Istarska Kreditna Banka Umag d.d.      | S IKB                |
| Certilia osobni sms.ID                             | CERTILIA                                          | Certilia poslovni sms.ID               | CERTILIA             |
| Agram banka                                        | Agram Banka                                       | CROATIA banka                          | CROATIA              |

Pomoć

### Primjer prijave odabirom vjerodajnice mToken

Detaljne upute za instalaciju mTokena su ovdje: <u>e-Građani mToken – upute</u> <u>za korisnike</u>

| Značajna razina sigurnosti                                                                                                    |                                                    |                                        |                |  |  |
|----------------------------------------------------------------------------------------------------|----------------------------------------------------|----------------------------------------|----------------|--|--|
| HZZO                                                                                                    | Hrvatski<br>zavod za<br>zdravstveno<br>osliguranje | mToken                                 | <b>⊘mTOKEN</b> |  |  |
| HPB token                                                                                                    | ИРВ                                                | Fina soft certifikat                   | FinaSoft@      |  |  |
| ZABA token                                                                                                    | Zagrebačka banka                                   | PBZ                                    | m PBZ          |  |  |
| RBA                                                                                                    | Raiffeisen<br>BANK                                 | KentBank                               | Kent<br>Bank   |  |  |
| OTP banka d.d.                                                                                                    | <b>© otp</b> banka                                 | Erste Display kartica / Token / mToken | ERSTE S        |  |  |
| Addiko Bank                                                                                                    | Addiko Bank                                        | Istarska Kreditna Banka Umag d.d.      |                |  |  |
| Certilia osobni sms.ID                                                                                                    | CERTILIA                                           | Certilia poslovni sms.ID               | CERTILIA       |  |  |
| Agram banka                                                                                                    | <b>Ag</b> ram Banka                                | CROATIA banka                          | CROATLA        |  |  |
| Agram banka       CRATIA banka         Image: Contraction of the contraction of the contraction of |                                                    |                                        |                |  |  |
|                                                                                                    | -                                                  |                                        |                |  |  |

Zaboravili ste PIN?

Ē

Upute za korisnike | Tehnički preduvjeti | Opći uvjeti | Korisnička podrška

圓

Ē

Ē

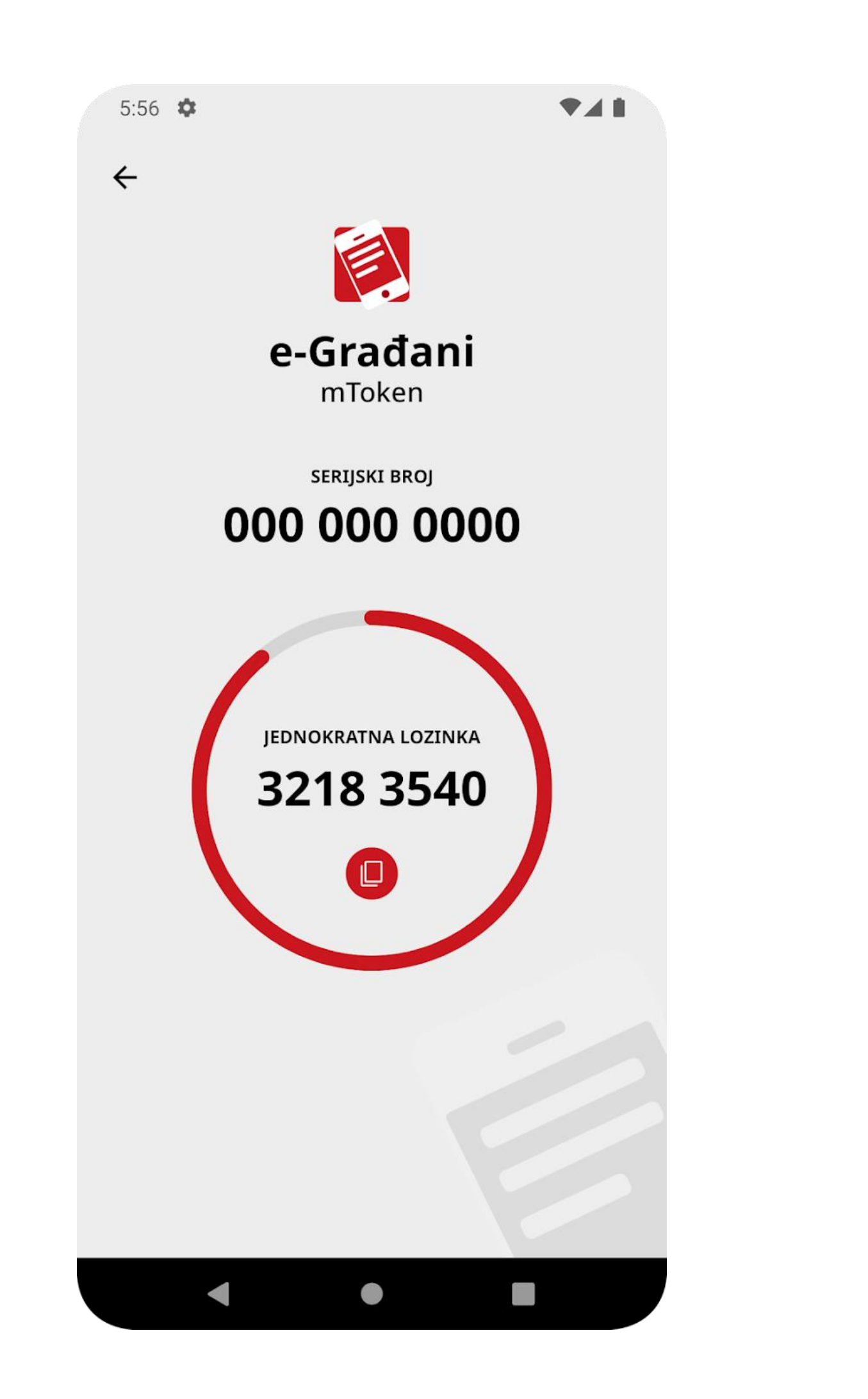

### 3. Odabir usluge ePorezna

# a. Odabir kataloga usluga

| Katalog Usluga                                       | Katalog Informacija | Stranci u Hrvatskoj | Hrvati izvan Hrvatske |
|------------------------------------------------------|---------------------|---------------------|-----------------------|
| retražite informacije i usluge                       |                     |                     |                       |
| npr. vozačka dozvola                                 |                     |                     | Q                     |
|                                                      |                     |                     |                       |
| Moj profil                                           |                     | â                   |                       |
| Moje precice                                         |                     | 1 <b>2</b> 1        |                       |
| Moj OIB                                              |                     |                     |                       |
| <ul> <li>e-Matične knjige</li> </ul>                 |                     |                     |                       |
| <ul> <li>Portal zdravlja</li> </ul>                  |                     |                     |                       |
| e-Usluge MUP-a                                       |                     |                     |                       |
| <ul> <li>e-Zahtjev za izdavanje putovnice</li> </ul> |                     |                     |                       |
| •                                                    |                     |                     |                       |
|                                                      |                     |                     |                       |

# b. Odabir područja Financije i porezi

| Katalog usluga                                                                                                    |                                                                                                    |                                                                                                    |
|----------------------------------------------------------------------------------------------------|----------------------------------------------------------------------------------------------------|----------------------------------------------------------------------------------------------------|
| Pregled po područjima 🗸 Filtriranje po ko                                                                                                    | risnicima 🗸 Razina sigurnosti 🗸                                                                             |                                                                                                    |
| Područja                                                                                                    |                                                                                                    |                                                                                                    |
| Obitelj i život                                                                                                    | Pravna država i sigurnost                                                                                   | Odgoj i obrazovanje                                                                                      |
| Prijava novorođenog djeteta i vjenčanja, dohvat<br>elektroničkih dokumenata iz matičnih knjiga i usluge<br>sustava socijalne skrbi                | Komunikacija građana s institucijama iz područja<br>unutarnjih poslova, pravosuđa, financija i slično       | Pregled postignutih ocjena u osnovnoj i srednjoj školi,<br>prijava studijskih programa i online tečajevi |
| Promet i vozila                                                                                                    | Aktivno građanstvo                                                                                          | Prava potrošača                                                                                          |
| Izdavanje dokumenata potrebnih za upravljanje različitim<br>vozilima i drugim prometnim sredstvima                                                | Građani se mogu aktivno uključiti u komunikaciju s<br>državom                                               | Provjerite koja prava imate u odnosu na pružatelje javnih<br>usluga                                      |
| Financije i porezi                                                                                                    | Zdravlje                                                                                                    | Rad                                                                                                    |
| Komunikacija građana s institucija ma iz područja financija i poreza                                                                              | Pristup vašim osobnim zdravstvenim informacijama kao i<br>informacijama iz područja zdravstvenog osiguranja | Usluge vezane za radnopravni status pojedinca                                                            |
| Poslovanje                                                                                                    | Stanovanje i okoliš                                                                                         | Hrvatski branitelji                                                                                      |
| Elektroničko pokretanje poslovanja, prijava turista, usluge<br>strukovnih komora, prijava industrijskog vlasništva, registar<br>stvarnih vlasnika | Komunalne i slične usluge te usluge katastra i zemljišnjih<br>knjiga                                        | Usluge namijenjene hrvatskim braniteljima i članovima<br>njihovih obitelji                               |

### c. Odabir usluge ePorezna

Financije i porezi

| Moj OIB                                                                                                    | ď | SKDD e-Ulagatelj                                                                                                    | ď                         | e-Dugovanja (e-Blokade)                                                                                                    | (  |
|----------------------------------------------------------------------------------------------------|---|----------------------------------------------------------------------------------------------------|---------------------------|----------------------------------------------------------------------------------------------------|----|
| Evidencija o osobnim identifikacijskim brojevima - OIB-<br>ovima je jedinstveno mjesto stalno ažurnih podataka o<br>osobama. Možete dohvatiti elektronički zapis o vlastitim<br>podacima pohranjenim u bazi podataka. | I | Usluga omogućava provjeru stanja vrijednosnih papira,<br>pregled općih podataka, pregled isplaćenih i neisplaćeni<br>sredstava iz korporativnih akcija, pregled tereta, narudžt<br>preuzimanje određenih izvještaja/obavijesti, promjena F<br>a i PUK-a, promjena dopisne adrese i adrese oporezivan,<br>pregled i potvrde vezanih uz zahtjeve za registraciju. | ih<br>ba i<br>PIN-<br>ja, | Usluga e-Dugovanja omogućava korisnicima - građani<br>da putem platforme e-Građani pretražuju i dohvaćaju<br>informacije iz sustava provedbe ovrhe na novčanim<br>sredstvima i stečaja potrošača. | na |
| Korisnici: za građane                                                                                                    |   | Korisnici:                                                                                                    |                           | Korisnici: za građane                                                                                                    |    |
| Razina sigurnosti: (2) značajna razina sigurnosti                                                                                                    | н | Razina sigurnosti: (2) značajna razina sigurnosti                                                                                                    | ш                         | Razina sigurnosti: (1) niska razina sigurnosti                                                                                                    |    |
| ePorezna                                                                                                    | ď | e-Pristojbe                                                                                                    | ď                         |                                                                                                    |    |
| ePorezna omogućuje por nim obveznicima upravljanje<br>podacima, predaja obraze a, podnošenje zahtjeva,<br>izdavanja potvrda, zaprimo nje akata i druge porezne<br>ovogu                                               |   | e-Pristojbe omogućavaju podnošenje Zahtjeva za izraču<br>iznosa pristojbe i/ili naknade te plaćanje zahtjeva pred<br>javnopravnim tijelima, uključujući i plaćanje unaprijed ili<br>putem elektroničke usluge.                                                                                                    | in                        |                                                                                                    |    |
|                                                                                                    |   |                                                                                                    |                           |                                                                                                    |    |
| Korisnici: za građane, za poslovne korisnike                                                                                                    |   | Korisnici: za građane, za poslovne korisnike                                                                                                    |                           |                                                                                                    |    |

# 4. Prijava u aplikaciju ePorezna

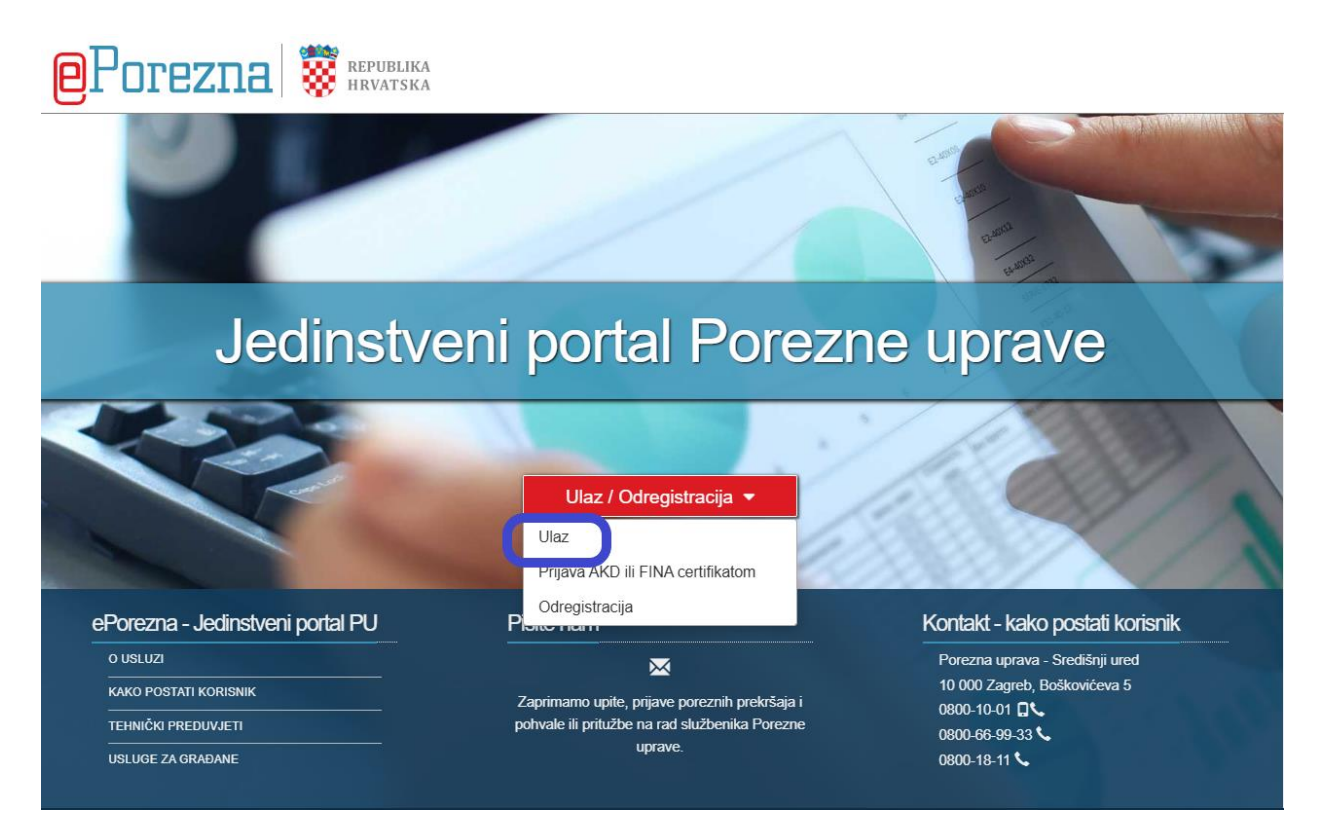

# 5. Odabir usluge – Dostavi obrazac

| <b>e</b> Porezna    | REPUBLIKA<br>HRVATSKA | POČETNA                       | OBRASCI                                                           | PROFIL | ZAHTJEVI | ADMINISTRACIJA              |  |  |  |
|---------------------|-----------------------|-------------------------------|-------------------------------------------------------------------|--------|----------|-----------------------------|--|--|--|
|                     |                       | Jedinstveni portal Porez      | zne uprav                                                         | e      |          |                             |  |  |  |
|                     | Brza pretraga         | a                             |                                                                   | ×      | ۹        |                             |  |  |  |
| 👤 Profil            |                       | L                             |                                                                   | 💉 Zal  | htjevi   |                             |  |  |  |
| Informacije o porez | nom obvezniku         | Obrasci i Zahtjev za prizna   | Obrasci i Zahtjev za priznavanje                                  |        |          | Podnesi zahtjev             |  |  |  |
| Obveze              | Obveze<br>Ovlaštenici |                               | prava na porezne olakšice u<br>godišnjem obračunu - povrat poreza |        |          | Pregled podnesenih zahtjeva |  |  |  |
| Ovlaštenici         |                       |                               | (ZPP-DOH)                                                         |        |          |                             |  |  |  |
| Porezno knjigovods  | stvena kartica (PKK)  | Dostavi obrazac               |                                                                   |        |          |                             |  |  |  |
| Porezna kartica     |                       | Pregled dostavljenih obrazaca |                                                                   |        |          |                             |  |  |  |
| Moj JOPPD           |                       | Pregled pohranjenih obrazaca  | Pregled pohranjenih obrazaca                                      |        |          |                             |  |  |  |
| Korisnički pretinac |                       | Pregled obrazaca za odobrenje |                                                                   |        |          |                             |  |  |  |
|                     |                       |                               |                                                                   |        |          |                             |  |  |  |

### 6. Odabir vrste obrasca

| Porez na dodanu vrijednost | Porez na dohodak i doprinosi                                     | Porez na dobit |
|----------------------------|------------------------------------------------------------------|----------------|
| PDV                        | JOPPD                                                            | PD-DOP         |
| PDV 2022                   | DI                                                               | PD             |
| ZP                         | INO-DOH                                                          | PD 2023        |
| PDV-S                      | INO-IZJAVA                                                       | PD 2022        |
| PPO                        | DOBROVOLJNA PRIJAVA INO<br>PRIMITAKA                             | PD 2018        |
| PZ 42 i 63                 |                                                                  | PD-IPO         |
| PPN                        | (Zahtjev za priznavanje prava na<br>porezne olakšice u godišnjem | PD-NN          |
| OPZ-STAT-1                 | obračunu - povrat poreza)                                        | PD-NN 2023     |
| DONH                       | TZ 2                                                             | PD-NN 2022     |
|                            |                                                                  |                |

### 7. Unos podataka

| Obrazac TZ | 2<br>sluge moguće je dostaviti o              | bračun članarine turističkoj .                        | zajednic            | i.                                                    |                                     | Početna /             | Obrasci /    | Obrazac TZ 2 |
|------------|-----------------------------------------------|-------------------------------------------------------|---------------------|-------------------------------------------------------|-------------------------------------|-----------------------|--------------|--------------|
| Pošalji 🐸  | Za obračunsko razdo<br>01.01.2023. ili za obr | oblje zaključno s 31.12.2<br>ačunsko razdoblje koje : | 022., ol<br>završav | brazac/prijava podnosi s<br>/a u 2023., obrazac/prija | se u kunama, a z<br>va podnosi se u | a obračuns<br>eurima. | ko razdoblj  | je od        |
| Provjeri   | Zadis                                         | vlie                                                  |                     | Podaci                                                |                                     | Elekt                 | ronički potp | ie           |
| Uvezi      | PODACI O POREZNOM                             |                                                       |                     | PRIJAVA ZA RAZDOBLJI                                  |                                     | LIEKU                 |              |              |
| Izvezi     | OIB:                                          |                                                       |                     | Datum od:                                             |                                     | 01.01.2025            |              |              |
| Pohrani    | Ime obveznika:<br>Prezime obveznika:          | ANTE<br>ANTIĆ                                         |                     | Datum do:                                             |                                     | 31.12.2025            |              |              |
| Otvori     | Općina:<br>Mjesto/grad:                       | [Odaberite]<br>IČIĆI                                  | ~                   |                                                       |                                     |                       |              |              |
|            | Ulica:                                        | LIBURNIJSKA                                           |                     |                                                       |                                     |                       |              |              |
| Novi       | Broj:                                         | 0/BB                                                  |                     |                                                       |                                     |                       |              |              |

### 8. Dostava obrasca

| Obrazac T.<br>Putem ove elektroniči | Z 2<br>ke usluge moguće je dostaviti        | obračun članarine turističkoj zajec                           | Inici.                                                               | Početna / Obrasci / <u>Obrazac TZ 2</u>                   |
|-------------------------------------|---------------------------------------------|---------------------------------------------------------------|----------------------------------------------------------------------|-----------------------------------------------------------|
| Pošalji 🖉                           | Za obračunsko razo<br>01.01.2023. ili za ob | loblje zaključno s 31.12.2022<br>računsko razdoblje koje zavr | , obrazac/prijava podnosi se u k<br>šava u 2023., obrazac/prijava po | unama, a za obračunsko razdoblje od<br>dnosi se u eurima. |
| Provjeri                            | Zaq                                         | avlie                                                         | Podaci                                                               | Elektronički potpis                                       |
| Uvezi                               | PODACI O POREZNO                            | M OBVEZNIKU                                                   | PRIJAVA ZA RAZDOBLJE                                                 |                                                           |
| Izvezi                              | OIB:                                        |                                                               | Datum od:                                                            | 01.01.2025                                                |
| Pohrani                             | Ime obveznika:<br>Prezime obveznika:        |                                                               | Datum do:                                                            | 31.12.2025                                                |
| Otvori                              | Općina:<br>Miesto/grad:                     | [Odaberite]                                                   |                                                                      |                                                           |
| Olvon                               | Ulica:                                      | KRESINSKIH ŽRTAVA - V.                                        |                                                                      |                                                           |
| Novi                                | Broj:                                       |                                                               |                                                                      |                                                           |
| Prilozi                             |                                             |                                                               |                                                                      |                                                           |

### 9. Potvrda zaprimanja obrasca

Nakon slanja obrasca na ekranu se prikazuje potvrda o zaprimanju obrasca koja predstavlja službeni dokument kojim se potvrđuje da obveznik dostavio obrazac pod brojem navedenim u potvrdi zaprimanja.

| ΡΟΤΥ                                   | RDA ZAPRIMANJA OBRASCA               |
|----------------------------------------|--------------------------------------|
| Tip zaprimljenog obrasca:              | Obrazac TZ 2                         |
| OIB:                                   |                                      |
| Ime i prezime:                         | ANTE ANTIĆ                           |
| Porezno razdoblje:                     | 1.1.2025 31.12.2025.                 |
|                                        |                                      |
| Identifikator zaprimanja:              | 8b68dc2b-d953-4b49-99ea-1b0b51600d8f |
| Identifikator zaprimljenog<br>obrasca: | 4184415d-64df-4a28-8d4e-6a3771eff906 |
| Vrijeme zaprimanja:                    | 15.1.2025. 11:37:58                  |
| Pošiljatelj:                           | MAJA S                               |

Korisnik se može prijaviti u ePoreznu i putem direktnog linka koji može pronaći na početnoj Internet stranici Porezne uprave <u>https://www.porezna-uprava.hr/Stranice/Naslovnica.aspx</u>

ili na stranici Kako postati korisnik <u>https://e-porezna.porezna-uprava.hr/Pages/KakoPostatiKorisnik.aspx?mp=1</u>.

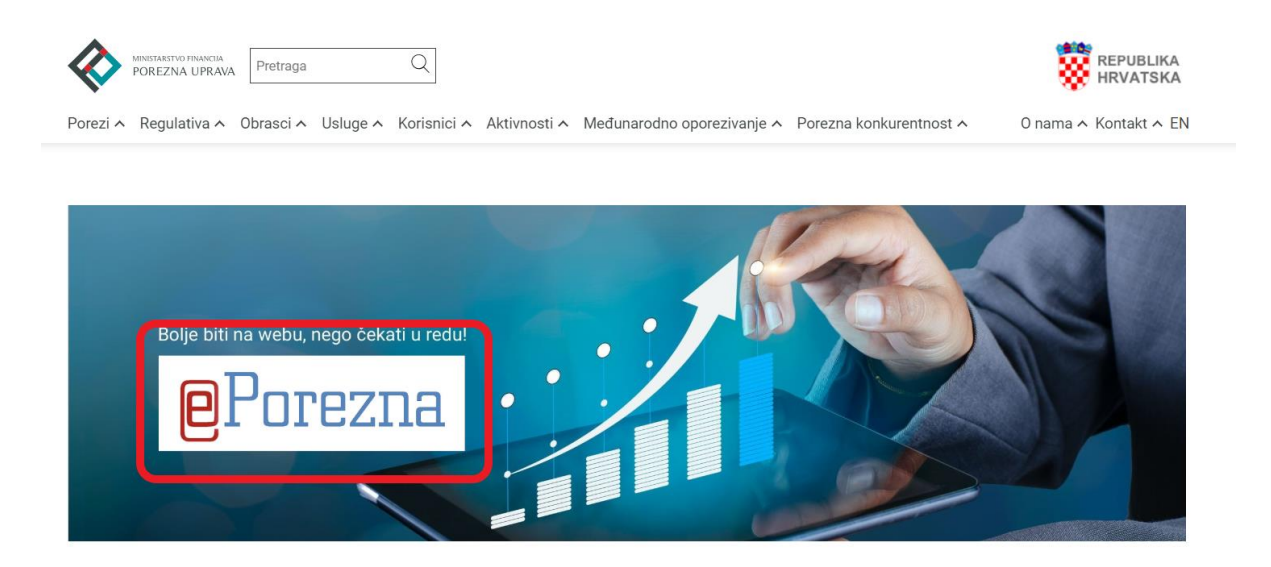